# SOLIDWORKS®

# Using SOLIDWORKS Composer

Dassault Systèmes SolidWorks Corporation 175 Wyman Street Waltham, MA 02451 U.S.A. © 1995-2019, Dassault Systemes SolidWorks Corporation, a Dassault Systèmes SE company, 175 Wyman Street, Waltham, Mass. 02451 USA. All Rights Reserved.

The information and the software discussed in this document are subject to change without notice and are not commitments by Dassault Systemes SolidWorks Corporation (DS SolidWorks).

No material may be reproduced or transmitted in any form or by any means, electronically or manually, for any purpose without the express written permission of DS SolidWorks.

The software discussed in this document is furnished under a license and may be used or copied only in accordance with the terms of the license. All warranties given by DS SolidWorks as to the software and documentation are set forth in the license agreement, and nothing stated in, or implied by, this document or its contents shall be considered or deemed a modification or amendment of any terms, including warranties, in the license agreement.

#### **Patent Notices**

SOLIDWORKS® 3D mechanical CAD and/or Simulation software is protected by U.S. Patents 6,611,725; 6,844,877; 6,898,560; 6,906,712; 7,079,990; 7,477,262; 7,558,705; 7,571,079; 7,590,497; 7,643,027; 7,672,822; 7,688,318; 7,694,238; 7,853,940; 8,305,376; 8,581,902; 8,817,028; 8,910,078; 9,129,083; 9,153,072; 9,262,863; 9,465,894; 9,646,412; 9,870,436; 10,055,083; 10,073,600; 10,235,493 and foreign patents, (e.g., EP 1,116,190 B1 and JP 3,517,643).

eDrawings® software is protected by U.S. Patent 7,184,044; U.S. Patent 7,502,027; and Canadian Patent 2,318,706.

U.S. and foreign patents pending.

# Trademarks and Product Names for SOLIDWORKS Products and Services

SOLIDWORKS, 3D ContentCentral, 3D PartStream.NET, eDrawings, and the eDrawings logo are registered trademarks and FeatureManager is a jointly owned registered trademark of DS SolidWorks.

CircuitWorks, FloXpress, PhotoView 360, and TolAnalyst are trademarks of DS SolidWorks.

FeatureWorks is a registered trademark of HCL Technologies Ltd.

SOLIDWORKS 2020, SOLIDWORKS Standard, SOLIDWORKS Professional, SOLIDWORKS Premium, SOLIDWORKS PDM Professional, SOLIDWORKS PDM Standard, SOLIDWORKS Simulation Standard, SOLIDWORKS Simulation Professional, SOLIDWORKS Simulation Premium, SOLIDWORKS Flow Simulation, SOLIDWORKS CAM, SOLIDWORKS Manage, eDrawings Viewer, eDrawings Professional, SOLIDWORKS Sustainability, SOLIDWORKS Plastics, SOLIDWORKS Electrical Schematic Standard, SOLIDWORKS Electrical Schematic Professional, SOLIDWORKS Electrical 3D, SOLIDWORKS Electrical Professional, CircuitWorks, SOLIDWORKS Composer, SOLIDWORKS Inspection, SOLIDWORKS MBD, SOLIDWORKS PCB powered by Altium, SOLIDWORKS Visualize are product names of DS SolidWorks.

Other brand or product names are trademarks or registered trademarks of their respective holders.

COMMERCIAL COMPUTER SOFTWARE - PROPRIETARY

The Software is a "commercial item" as that term is defined at 48 C.F.R. 2.101 (OCT 1995), consisting of "commercial computer software" and "commercial software documentation" as such terms are used in 48 C.F.R. 12.212 (SEPT 1995) and is provided to the U.S. Government (a) for acquisition by or on behalf of civilian agencies, consistent with the policy set forth in 48 C.F.R. 12.212; or (b) for acquisition by or on behalf of units of the Department of Defense, consistent with the policies set forth in 48 C.F.R. 227.7202-1 (JUN 1995) and 227.7202-4 (JUN 1995).

In the event that you receive a request from any agency of the U.S. Government to provide Software with rights beyond those set forth above, you will notify DS SolidWorks of the scope of the request and DS SolidWorks will have five (5) business days to, in its sole discretion, accept or reject such request. Contractor/Manufacturer: Dassault Systemes SolidWorks Corporation, 175 Wyman Street, Waltham, Massachusetts 02451 USA.

# Copyright Notices for SOLIDWORKS Standard, Premium, Professional, and Education Products

Portions of this software © 1986-2018 Siemens Product Lifecycle Management Software Inc. All rights reserved.

This work contains the following software owned by Siemens Industry Software Limited:

D-Cubed  $\mbox{@ 2D DCM }\mbox{@ 2019}.$  Siemens Industry Software Limited. All Rights Reserved.

D-Cubed® 3D DCM © 2019. Siemens Industry Software Limited. All Rights Reserved.

D-Cubed  $\mbox{\ensuremath{\mathbb{R}}}$  PGM  $\mbox{\ensuremath{\mathbb{C}}}$  2019. Siemens Industry Software Limited. All Rights Reserved.

D-Cubed® CDM © 2019. Siemens Industry Software Limited. All Rights Reserved.

D-Cubed  $\mbox{BAEM}$   $\mbox{Constraint}$  2019. Siemens Industry Software Limited. All Rights Reserved.

Portions of this software © 1998-2019 HCL Technologies Ltd.

Portions of this software incorporate PhysX<sup>TM</sup> by NVIDIA 2006-2010.

Portions of this software © 2001-2019 Luxology, LLC. All rights reserved, patents pending.

Portions of this software @ 2007-2019 DriveWorks Ltd. @ 2012, Microsoft Corporation. All rights reserved.

Includes Adobe® PDF Library technology.

Copyright 1984-2016 Adobe Systems Inc. and its licensors. All rights reserved. Protected by U.S. Patents 6,563,502; 6,639,593; 6,754,382; Patents Pending.

Adobe, the Adobe logo, Acrobat, the Adobe PDF logo, Distiller and Reader are registered trademarks or trademarks of Adobe Systems Inc. in the U.S. and other countries.

For more DS SolidWorks copyright information, see Help > About SOLIDWORKS.

#### **Copyright Notices for SOLIDWORKS Simulation Products**

Portions of this software © 2008 Solversoft Corporation.

PCGLSS © 1992-2017 Computational Applications and System Integration, Inc. All rights reserved.

#### Copyright Notices for SOLIDWORKS PDM Professional Product

Outside In® Viewer Technology, © 1992-2012 Oracle © 2012, Microsoft Corporation. All rights reserved.

#### **Copyright Notices for eDrawings Products**

Portions of this software © 2000-2014 Tech Soft 3D.

Portions of this software  $\mathbb O$  1995-1998 Jean-Loup Gailly and Mark Adler.

Portions of this software © 1998-2001 3D connexion.

Portions of this software  $\ensuremath{\mathbb{C}}$  1998-2017 Open Design Alliance. All rights reserved.

The eDrawings  $\[mathbb{R}\]$  for Windows  $\[mathbb{R}\]$  software is based in part on the work of the Independent JPEG Group.

Portions of eDrawings® for iPad® copyright © 1996-1999 Silicon Graphics Systems, Inc.

Portions of eDrawings  $\ensuremath{\mathbb{R}}$  for iPad  $\ensuremath{\mathbb{R}}$  copyright  $\ensuremath{\mathbb{C}}$  2003 – 2005 Apple Computer Inc.

#### **Copyright Notices for SOLIDWORKS PCB Products**

Portions of this software © 2017-2018 Altium Limited.

Copyright Notices for SOLIDWORKS Visualize Products

NVIDIA GameWorks<sup>™</sup> Technology provided under license from NVIDIA Corporation. Copyright © 2002-2015 NVIDIA Corporation. All rights reserved.

Document Number: PMT2090-ENG

# Contents

# Introduction:

|                          | About This Course                   | 2 |
|--------------------------|-------------------------------------|---|
|                          | Objectives                          | 2 |
|                          | Prerequisites                       | 2 |
|                          | Course Design Philosophy            | 2 |
|                          | Using this Book                     | 2 |
|                          | Laboratory Exercises                | 3 |
|                          | Windows                             | 3 |
|                          | About the Training Files            | 3 |
|                          | Typographic Conventions             | 3 |
|                          | More SOLIDWORKS Training Resources. | 4 |
|                          | Local User Groups                   | 4 |
| Lesson 1:<br>Quick Start |                                     |   |
|                          | Quick Look at SOLIDWORKS Composer   | 6 |

| Lesson 2.         |                                              |    |
|-------------------|----------------------------------------------|----|
| Getting Started   |                                              |    |
|                   | What is the SOLIDWORKS Composer Application? | 14 |
|                   | Notes on SOLIDWORKS Composer                 | 14 |
|                   | Overview                                     | 14 |
|                   | SOLIDWORKS Composer Terminology              | 15 |
|                   | SOLIDWORKS Composer User Interface           | 16 |
|                   | Ribbon                                       | 16 |
|                   | Quick Access Toolbar                         | 16 |
|                   | Left Pane                                    | 17 |
|                   | Views                                        | 18 |
|                   | Navigation Tools.                            | 19 |
|                   | Common Mouse Navigation Tools.               |    |
|                   | Undating Views                               | 20 |
|                   | Properties Pane                              | 20 |
|                   | Collaborative Actors                         | 22 |
|                   | Camera Views                                 | 23 |
|                   | Transform                                    | 23 |
|                   | Creating 2D Output                           | 24 |
|                   | Workshops                                    | 24 |
|                   | View Mode/Animation Mode                     | 25 |
|                   | Timeline Pane                                | 25 |
|                   | Exercise 1: Navigation Tools                 | 27 |
| Lesson 3:         |                                              |    |
| Creating Cover ar | nd Detail Images                             |    |
| erouting eoror a  | Overview                                     | 30 |
|                   | Rendering Tools                              | 31 |
|                   | Zoom and Rotate Tools                        | 32 |
|                   | Navigation Settings                          |    |
|                   | Camera Alignment Tools                       |    |
|                   | Dreset Camera Views                          |    |
|                   | Align Comera on Eago                         |    |
|                   | Custom Camera Viewa                          |    |
|                   | Dergnactiva                                  |    |
|                   | Custom Bondering                             |    |
|                   | Discor                                       |    |
|                   | Digger                                       |    |
|                   |                                              |    |
|                   |                                              |    |

### Lesson 4: Creating an Exploded View

| oreating an Explot        |                                                 |      |
|---------------------------|-------------------------------------------------|------|
|                           | Overview                                        | 46   |
|                           | Visibility Tools                                | 46   |
|                           | Exploded Views                                  | 48   |
|                           | Linear Explode                                  | 50   |
|                           | Collaborative Actors                            | 52   |
|                           | Explode Lines                                   | 52   |
|                           | Labels                                          | 53   |
|                           | Magnetic Lines                                  | 54   |
|                           | Styles.                                         | 55   |
|                           | Vector Graphics Output                          | 57   |
|                           | Vector Detail Views                             | 57   |
|                           | Vector Images                                   | 61   |
|                           | Exercise 4: Exploded View                       | 62   |
|                           | Exercise 5: Styles                              | 63   |
|                           | Exercise 6: Markups and Annotations             | 64   |
|                           | Exercise 7: Visibility and Rendering Tools      | 65   |
| Lesson 5:                 | , , , , , , , , , , , , , , , , , , , ,         |      |
| <b>Creating Additiona</b> | al Exploded Views                               |      |
| 0                         | Overview                                        | 68   |
|                           | Importing Files                                 | 68   |
|                           | Paper Space.                                    | 70   |
|                           | Update Views with Selected Actors               | 72   |
|                           | Align Actors                                    | 73   |
|                           | Explode Lines                                   | 74   |
|                           | Custom Views                                    | 76   |
|                           | Linking Between Views                           | 78   |
|                           | Exercise 8: Importing Assemblies                | 80   |
|                           | Exercise 9: Custom Views                        | 81   |
| Lesson 6:                 |                                                 |      |
| Creating Bills of M       | laterials                                       |      |
| 0                         | Overview                                        | 84   |
|                           | Bill of Materials                               | 84   |
|                           | BOM IDs.                                        | 84   |
|                           | BOM Table                                       | 87   |
|                           | Vector Graphics Output                          | 88   |
|                           | Another BOM Table                               | . 89 |
|                           | Assembly Level BOM                              | . 92 |
|                           | Assembly Selection Mode                         | 92   |
|                           | Exercise 10: Exploded Views, BOMs, and Callouts |      |
|                           | $\Gamma$                                        |      |

| Lesson 7:                   |                                                |
|-----------------------------|------------------------------------------------|
| <b>Creating a Marketing</b> | Image                                          |
|                             | Overview                                       |
|                             | Selections                                     |
|                             | Textures                                       |
|                             | Lighting                                       |
|                             | Multiple Panes in the Viewport                 |
|                             | Scenes                                         |
|                             | High Resolution Image                          |
|                             | Exercise 13: Lights and Textures               |
|                             | Exercise 14: Render Effects 115                |
|                             | Exercise 15: Merging and Aligning Actors       |
| Lesson 8:                   |                                                |
| Creating an Animatio        | n                                              |
| v                           | Overview                                       |
|                             | Timeline Pane                                  |
|                             | Terminology                                    |
|                             | Moving Around in the Timeline Pane             |
|                             | Manipulating Playback                          |
|                             | Location Keys 120                              |
|                             | Auto-Keys 121                                  |
|                             | General Procedure 121                          |
|                             | Exercise 16: Creating an Explode Animation 125 |
| Lesson 9                    | Exercise 10. Creating an Explore runnation     |
| Creating Interactive (      | Content                                        |
|                             | Overview 128                                   |
|                             | Views for Animation 128                        |
|                             | Improving the Animation 129                    |
|                             | Removing Extra Keys 129                        |
|                             | Filters 130                                    |
|                             | Improving the Collapse Sequences 131           |
|                             | Digger Kova                                    |
|                             | Selections in the Very Treek 124               |
|                             | Selections in the Key Hack                     |
|                             | Evenis                                         |
|                             | Animating Collaborative Actors $13/$           |
|                             | Exercise 1/: Managing the Timeline Pane        |
|                             | Exercise 18: Animating Collapse Sequences      |
|                             | Exercise 19: Events                            |
|                             |                                                |

## Lesson 10: Creating a Walkthrough Animation

| Camera Keys144Grids146Additional Camera Functionality148Exercise 20: Camera Keys 1151Exercise 21: Camera Keys 2152Lesson 11:Adding Special Effects to AnimationsOverview154Animation Library Workshop154Animation Special Effects154Animation Special Effects154Animation Special Effects154Assembly Selection Mode in Animations157Scenarios159Exercise 22: Animating Actors and the Digger161Exercise 23: Animation Library Workshop165Lesson 12:OverviewUpdating SOLIDWORKS Composer Files70Overview170Update an Entire Assembly170Working with Projects173Exercise 24: Updating from CAD175Lesson 13:Overview178What are Projects?178What are Scenario Files?178What are Geometry Files?178What are Geometry Files?178What are Concurs?178What are Scenario Files?178What are Geometry Files?178What are Geometry Files?178What are Geometry Files?178What are Geometry Files?178What are Geometry Files?178What are Geometry Files?178What are Geometry Files?178What are Geometry Files?178What are Geometry Files?178What are Geometry Files?1                                     | -                     | Overview.                                                                                                    | 144 |
|----------------------------------------------------------------------------------------------------|-----------------------|----------------------------------------------------------------------------------------------------|-----|
| Grids146Additional Camera Functionality148Exercise 20: Camera Keys 1151Exercise 21: Camera Keys 2152Lesson 11:Adding Special Effects to AnimationsOverview154Animation Library Workshop154Animation Library Workshop154Animation Library Workshop154Animation Special Effects154Assembly Selection Mode in Animations157Scenarios159Exercise 22: Animating Actors and the Digger161Exercise 23: Animation Library Workshop165Lesson 12:Updating SOLIDWORKS Composer FilesUpdating SOLIDWORKS Composer Files70Overview170Update an Entire Assembly170How the Update Function Works170Warnings for the Update Function171Changing the Geometry of an Actor173Exercise 24: Updating from CAD175Lesson 13:Working with ProjectsWorking with Projects178What are Projects?178What are Projects?178What are Scenario Files?178What are Geometry Files?178What are Geometry Files?178What are Projects?178What are Projects?178What are Projects?178What are Projects?178What are Geometry Files?178What are Geometry Files?178What are Projects?178What are Projects?178What                    |                       | Camera Keys                                                                                                    | 144 |
| Additional Camera Functionality 148   Exercise 20: Camera Keys 1 151   Exercise 21: Camera Keys 2 152   Lesson 11: Adding Special Effects to Animations 154   Animation Library Workshop 154   Animation Special Effects 154   Animation Special Effects 154   Animation Special Effects 154   Assembly Selection Mode in Animations 157   Scenarios 159   Exercise 22: Animating Actors and the Digger 161   Exercise 23: Animation Library Workshop 165   Lesson 12: Updating SOLIDWORKS Composer Files   Overview 170   Update an Entire Assembly. 170   How the Update Function Works 170   Working with Projects 173   Exercise 24: Updating from CAD 175   Lesson 13: What are Projects? 178   What are Projects? 178   What are Projects? 178   What are Projects? 178   What are Geometry Files? 178   What are Geometry Files? 178   What are Geometry Files? 178                                                                                                    |                       | Grids                                                                                                    | 146 |
| Exercise 20: Camera Keys 1.151Exercise 21: Camera Keys 2.152Lesson 11:Adding Special Effects to AnimationsOverview.154Animation Library Workshop.154Animation Special Effects154Assembly Selection Mode in Animations.157Scenarios.159Exercise 22: Animation Library Workshop161Exercise 23: Animation Library Workshop165Lesson 12:Updating SOLIDWORKS Composer FilesOverview.170Update an Entire Assembly.170How the Update Function Works170Warnings for the Update Function171Changing the Geometry of an Actor173Exercise 24: Updating from CAD175Lesson 13:Overview.Working with Projects178What are Projects?178What are Products?178What are Geometry Files?178What are Geometry Files? |                       | Additional Camera Functionality                                                                                                    | 148 |
| Exercise 21: Camera Keys 2. 152   Lesson 11: Overview. 154   Adding Special Effects to Animations 154   Animation Library Workshop. 154   Animation Special Effects 154   Animation Special Effects 154   Assembly Selection Mode in Animations. 157   Scenarios. 159   Exercise 22: Animating Actors and the Digger 161   Exercise 23: Animation Library Workshop 165   Lesson 12: Overview. 170   Updating SOLIDWORKS Composer Files 0verview.   Overview. 170   Update an Entire Assembly. 170   Update an Entire Assembly. 170   Warnings for the Update Function 171   Changing the Geometry of an Actor. 173   Exercise 24: Updating from CAD 175   Lesson 13: Working with Projects 178   What are Projects? 178   What are Projects? 178   What are Geometry Files? 178   What are Geometry Files? 178   What are Geometry Files? 178   What are Geometry Files? </td <td></td> <td>Exercise 20: Camera Keys 1</td> <td>151</td>                                                                                                    |                       | Exercise 20: Camera Keys 1                                                                                                    | 151 |
| Lesson 11:<br>Adding Special Effects to Animations<br>Overview                                                                                                    |                       | Exercise 21: Camera Keys 2                                                                                                    | 152 |
| Adding Special Effects to Animations 154   Overview. 154   Animation Special Effects 154   Animation Special Effects 154   Assembly Selection Mode in Animations. 157   Scenarios. 159   Exercise 22: Animating Actors and the Digger 161   Exercise 23: Animation Library Workshop 165   Lesson 12: Updating SOLIDWORKS Composer Files   Overview. 170   Update an Entire Assembly. 170   How the Update Function Works 170   Warnings for the Update Function 171   Changing the Geometry of an Actor 173   Exercise 24: Updating from CAD 175   Lesson 13: Overview. 178   What are Projects? 178   What are Projects? 178   What are Geometry Files? 178   What are Geometry Files? 178   What are Projects? 178   What are Creation Files? 178   What are Geometry Files? 178   What are Creation Files? 178   What are Geometry Files? 178   What a                                                                                                    | Lesson 11:            | 5                                                                                                    |     |
| Overview.154Animation Library Workshop.154Animation Special Effects154Assembly Selection Mode in Animations.157Scenarios.159Exercise 22: Animating Actors and the Digger161Exercise 23: Animation Library Workshop165Lesson 12:Updating SOLIDWORKS Composer FilesOverview.170Updating SOLIDWORKS Composer Files170Overview.170Update an Entire Assembly.170How the Update Function Works.170Warnings for the Update Function171Changing the Geometry of an Actor.173Exercise 24: Updating from CAD175Lesson 13:Overview.Working with Projects178What are Projects?178What are View Files?178What are Geometry Files?178What are Geometry Files?178What are Geometry Files?178What are Geometry Files?178What are Geometry Files?178What are Geometry Files?178What are Geometry Files?178What are Geometry Files?178Word Corientation.182View Files.183Scenario Files183Scenario Files183Scenario Files183Scenario Files183Scenario Files183Scenario Files183Scenario Files183Scenario Files183Scenario Files183S                                                                         | Adding Special Effect | ts to Animations                                                                                                    |     |
| Animation Library Workshop154Animation Special Effects154Assembly Selection Mode in Animations157Scenarios159Exercise 22: Animating Actors and the Digger161Exercise 23: Animation Library Workshop165Lesson 12:0Updating SOLIDWORKS Composer Files0Overview170Update an Entire Assembly170How the Update Function Works170Working the Geometry of an Actor173Exercise 24: Updating from CAD175Lesson 13:0Working with Projects178What are Projects?178What are Geometry Files?178What are Geometry Files?178What are Geometry Files?178What are Geometry Files?178What are Geometry Files?178What are Geometry Files?178What are Geometry Files?178What are Geometry Files?178What are Geometry Files?178What are Geometry Files?178What are Geometry Files?178What are Geometry Files?178What are Geometry Files?178Worder Files183Scenario Files183Scenario Files183Scenario Files183Scenario Files183Scenario Files183Scenario Files183Scenario Files183Scenario Files183Scenario Files183Scenario Files                                                                              |                       | Overview                                                                                                    | 154 |
| Animation Special Effects154Assembly Selection Mode in Animations.157Scenarios159Exercise 22: Animating Actors and the Digger161Exercise 23: Animation Library Workshop165Lesson 12:Updating SOLIDWORKS Composer FilesOverview.170Update an Entire Assembly.170How the Update Function Works170Warnings for the Update Function171Changing the Geometry of an Actor.173Exercise 24: Updating from CAD175Lesson 13:Overview.Working with Projects178What are Projects?178What are View Files?178What are Geometry Files?178What are Geometry Files?178What are Geometry Files?178What are Geometry Files?178What are Geometry Files?178What are Geometry Files?178What are Geometry Files?178What are Geometry Files?178Wina Geometry Files?178Wina Geometry Files?178Wina Geometry Files?178Wina Geometry Files?178Wina Geometry Files?178Wina Geometry Files?178Wina Geometry Files?178Scenario Files183Scenario Files183Scenario Files183Scenario Files183Swapping Project Files183Exercise 25: Projects189                                                                             |                       | Animation Library Workshop                                                                                                    | 154 |
| Assembly Selection Mode in Animations.157Scenarios.159Exercise 22: Animating Actors and the Digger161Exercise 23: Animation Library Workshop165Lesson 12:Updating SOLIDWORKS Composer FilesOverview.170Update an Entire Assembly.170How the Update Function Works170Warnings for the Update Function171Changing the Geometry of an Actor.173Exercise 24: Updating from CAD175Lesson 13:Overview.Morking with Projects178What are Projects?178What are Products?178What are Geometry Files?178What are Geometry Files?178What are Geometry Files?178What are Geometry Files?178Wina are Geometry Files?178Wina are Geometry Files?178Wina are Geometry Files?178Wina are Geometry Files180Product Files183Scenario Files183Scenario Files183Swapping Project Files183Swapping Project Files183Exercise 25: Projects.189                                                                                                    |                       | Animation Special Effects                                                                                                    | 154 |
| Scenarios159Exercise 22: Animating Actors and the Digger161Exercise 23: Animation Library Workshop165Lesson 12:Overview.Updating SOLIDWORKS Composer Files70Overview.170Update an Entire Assembly.170How the Update Function Works170Warnings for the Update Function171Changing the Geometry of an Actor173Exercise 24: Updating from CAD175Lesson 13:Overview.Morking with Projects178What are Projects?178What are Projects?178What are Geometry Files?178What are Geometry Files?178What are Geometry Files?178What are Geometry Files?178What are Geometry Files?178What are Geometry Files?178What are Geometry Files?178What are Geometry Files?178Wiew Files183Scenario Files183Scenario Files183Swapping Project Files183Exercise 25: Projects189                                                                                                    |                       | Assembly Selection Mode in Animations                                                                                                    | 157 |
| Exercise 22: Animating Actors and the Digger161Exercise 23: Animation Library Workshop165Lesson 12:Overview.170Updating SOLIDWORKS Composer Files170Overview.170Update an Entire Assembly.170How the Update Function Works170Warnings for the Update Function171Changing the Geometry of an Actor173Exercise 24: Updating from CAD175Lesson 13:Overview.Morking with Projects178What are Projects?178What are View Files?178What are Scenario Files?178What are Geometry Files?178Product Files180Product Files183Scenario Files183Swapping Project Files183Exercise 25: Projects189                                                                                                    |                       | Scenarios                                                                                                    | 159 |
| Exercise 23: Animation Library Workshop165Lesson 12:Updating SOLIDWORKS Composer FilesOverview.170Update an Entire Assembly.170How the Update Function Works170Warnings for the Update Function171Changing the Geometry of an Actor173Exercise 24: Updating from CAD175Lesson 13:Overview.Working with Projects178Overview.178What are Projects?178What are Scenario Files?178What are Geometry Files?178Product Files180Product Files183Scenario Files183Swapping Project Files183Exercise 25: Projects189                                                                                                    |                       | Exercise 22 <sup>•</sup> Animating Actors and the Digger                                                                                                    | 161 |
| Lesson 12:<br>Updating SOLIDWORKS Composer Files<br>Overview                                                                                                    |                       | Exercise 23: Animation Library Workshop                                                                                                    | 165 |
| Updating SOLIDWORKS Composer Files 170   Overview. 170   Update an Entire Assembly. 170   How the Update Function Works. 170   Warnings for the Update Function 171   Changing the Geometry of an Actor. 173   Exercise 24: Updating from CAD 175   Lesson 13: Norking with Projects   Overview. 178   What are Projects? 178   What are Products? 178   What are Scenario Files? 178   What are Geometry Files? 178   What are Geometry Files? 178   Wrow Files 180   Product Files 183   Scenario Files 183   Scenario Files 183   Scenario Files 183   Swapping Project Files 183   Swapping Project Files 183                                                                                                    | l esson 12:           |                                                                                                    | 100 |
| Overview.170Update an Entire Assembly.170How the Update Function Works170Warnings for the Update Function171Changing the Geometry of an Actor173Exercise 24: Updating from CAD175Lesson 13:Norking with ProjectsOverview.178What are Projects?178What are Projects?178What are View Files?178What are Scenario Files?178What are Geometry Files?178Product Files180Product Files183Scenario Files183Scenario Files183Swapping Project Files183Exercise 25: Projects189                                                                                                    | Updating SOLIDWOR     | KS Composer Files                                                                                                    |     |
| Update an Entire Assembly.170Update an Entire Assembly.170How the Update Function Works170Warnings for the Update Function171Changing the Geometry of an Actor173Exercise 24: Updating from CAD175Lesson 13:Norking with ProjectsOverview.178What are Projects?178What are Products?178What are View Files?178What are Geometry Files?178Product Files180Product Orientation182View Files183Scenario Files183Swapping Project Files183Exercise 25: Projects189                                                                                                    | opaa                  | Overview                                                                                                    | 170 |
| How the Update Function Works170How the Update Function171Warnings for the Update Function171Changing the Geometry of an Actor173Exercise 24: Updating from CAD175Lesson 13:0verviewWorking with Projects178What are Projects?178What are Products?178What are View Files?178What are Geometry Files?178What are Geometry Files?178View Files180Product Orientation182View Files183Scenario Files183Swapping Project Files183Exercise 25: Projects189                                                                                                    |                       | Undate an Entire Assembly                                                                                                    | 170 |
| Warnings for the Update Function171Changing the Geometry of an Actor173Exercise 24: Updating from CAD175Lesson 13:Overview.Working with Projects178What are Projects?178What are Products?178What are View Files?178What are Geometry Files?178What are Geometry Files?178Product Files180Product Orientation182View Files183Scenario Files183Swapping Project Files183Exercise 25: Projects189                                                                                                    |                       | How the Undate Function Works                                                                                                    | 170 |
| Changing the Geometry of an Actor173Exercise 24: Updating from CAD175Lesson 13:178Working with Projects178What are Projects?178What are Products?178What are View Files?178What are Geometry Files?178What are Geometry Files?178Product Files180Product Files183Scenario Files183Swapping Project Files183Exercise 25: Projects189                                                                                                    |                       | Warnings for the Undate Function                                                                                                    | 171 |
| Lesson 13:175Working with Projects178Overview.178What are Projects?178What are Products?178What are View Files?178What are Geometry Files?178What are Geometry Files?178Product Files180Product Orientation182View Files183Scenario Files183Swapping Project Files183Exercise 25: Projects189                                                                                                    |                       | Changing the Geometry of an Actor                                                                                                    | 173 |
| Lesson 13:<br>Norking with Projects<br>Overview                                                                                                    |                       | Every Second Second Sec | 175 |
| Working with Projects178Overview.178What are Projects?178What are Products?178What are View Files?178What are Scenario Files?178What are Geometry Files?178Product Files180Product Orientation182View Files183Scenario Files183Swapping Project Files183Exercise 25: Projects189                                                                                                    | l assan 13:           | Exercise 24. Optiating from CAD                                                                                                    | 175 |
| Overview.178What are Projects?178What are Products?178What are View Files?178What are Scenario Files?178What are Geometry Files?178Product Files180Product Orientation182View Files183Scenario Files183Swapping Project Files183Exercise 25: Projects189                                                                                                    | Working with Project  | S                                                                                                    |     |
| What are Projects?178What are Products?178What are View Files?178What are Scenario Files?178What are Geometry Files?178Product Files180Product Orientation182View Files183Scenario Files183Swapping Project Files183Exercise 25: Projects189                                                                                                    |                       | Overview                                                                                                    | 178 |
| What are Products?178What are View Files?178What are Scenario Files?178What are Geometry Files?178Product Files180Product Orientation182View Files183Scenario Files183Swapping Project Files183Exercise 25: Projects189                                                                                                    |                       | What are Projects?                                                                                                    | 178 |
| What are View Files?178What are Scenario Files?178What are Geometry Files?178Product Files180Product Orientation182View Files183Scenario Files183Swapping Project Files183Exercise 25: Projects189                                                                                                    |                       | What are Products?                                                                                                    | 178 |
| What are Scenario Files?178What are Geometry Files?178Product Files180Product Orientation182View Files183Scenario Files183Swapping Project Files183Exercise 25: Projects189                                                                                                    |                       | What are View Files?                                                                                                    | 178 |
| What are Geometry Files?178Product Files180Product Orientation182View Files183Scenario Files183Swapping Project Files183Exercise 25: Projects189                                                                                                    |                       | What are Scenario Files?                                                                                                    | 178 |
| Product Files180Product Orientation182View Files183Scenario Files183Swapping Project Files183Exercise 25: Projects189                                                                                                    |                       | What are Geometry Files?                                                                                                    | 178 |
| Product Orientation182View Files183Scenario Files183Swapping Project Files183Exercise 25: Projects189                                                                                                    |                       | Product Files                                                                                                    | 180 |
| View Files183Scenario Files183Swapping Project Files183Exercise 25: Projects189                                                                                                    |                       | Product Orientation                                                                                                    | 182 |
| Scenario Files183Swapping Project Files183Exercise 25: Projects189                                                                                                    |                       | View Files                                                                                                    | 183 |
| Swapping Project Files183Exercise 25: Projects189                                                                                                    |                       | Scenario Files                                                                                                    | 183 |
| Exercise 25: Projects                                                                                                    |                       | Swapping Project Files                                                                                                    | 183 |
|                                                                                                    |                       | Exercise 25: Projects                                                                                                    | 189 |
|                                                                                                    |                       | Latereise 20. 110 jeeus                                                                                                    | 107 |

## Lesson 14: Publishing from SOLIDWORKS Composer

| J                         |                                                       |     |
|---------------------------|-------------------------------------------------------|-----|
| -                         | Overview                                              | 194 |
|                           | Preparing a File for Publishing                       | 194 |
|                           | Publishing to PDF                                     | 196 |
|                           | PDF Plug-in                                           | 196 |
|                           | Default PDF                                           | 197 |
|                           | Custom PDF                                            | 198 |
|                           | Publishing Inside Microsoft PowerPoint                | 200 |
|                           | Embedding into Microsoft PowerPoint                   | 200 |
|                           | Adding Custom Buttons                                 | 203 |
|                           | Publishing to HTML                                    | 206 |
|                           | Default HTML                                          | 206 |
|                           | Custom HTML                                           | 209 |
|                           | Linked SVG Files                                      | 212 |
|                           | Publishing Multiple Views                             | 215 |
|                           | Exercise 26: Publishing to PDF                        | 221 |
|                           | Exercise 27: Publishing Inside Microsoft Word         |     |
|                           | Exercise 28: Publishing Inside HTML                   | 223 |
|                           | Exercise 29: Publishing SVG Documents                 |     |
| Appendix A:<br>Answer Key |                                                       |     |
| -                         | Overview                                              |     |
|                           | Exercise 7: Visibility and Rendering Tools on page 65 | 228 |
|                           | Exercise 8: Importing Assemblies on page 80           | 229 |
|                           | Exercise 12: Vector Graphics Files on page 98         | 230 |
|                           | 1 1 <del>C</del>                                      |     |

Exercise 17: Managing the Timeline Pane on page 138..... 230